### **Director Election**

### How to: Vote Electronically

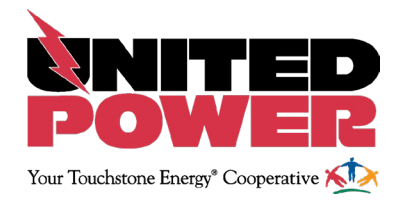

1. Log in to your United Power online account via the website www.unitedpower.com or the United Power mobile app.

| Advence Exerge Coversite A                                                                                                    | Email                                |
|----------------------------------------------------------------------------------------------------|--------------------------------------|
| Enter e-mail address & password to login E-Mail Address I C C                                                                      | Password                             |
| Pessed Logh                                                                                                    | Sign In                              |
| Can't access your account?<br>New User? Sour usin access our Self Service and.<br>Respects to Start of Tanelle Service<br>Www. 133 | Cen't access your account?           |
| Wen 133                                                                                                    | Don't have an account? Register now. |

2. Click "VOTE NOW" from the online account home screen or on the mobile app.

| Your Touchstone                                                                                       | DPOV<br>nergy* Cooperative <b>?</b> | VER<br>�     |                        |                                                       | L                      | Log Out   Home   Help Pay No                                                                 | w » Vo                                           | nte Now Report An Issue/Inquiry                                                                     |  |
|----------------------------------------------------------------------------------------------------|-------------------------------------|--------------|------------------------|-------------------------------------------------------|------------------------|----------------------------------------------------------------------------------------------|--------------------------------------------------|----------------------------------------------------------------------------------------------------|--|
| Home Billing                                                                                          | & Payments 👻                        | My Profile 🕶 | My Usage 👻             | Notifications +                                       | Contact Us 👻           |                                                                                              |                                                  | Have a Question? Get Help. »                                                                        |  |
| Quick Links View and Manage My Usage                                                                  |                                     |              |                        |                                                       | Communication / Alerts |                                                                                              |                                                  |                                                                                                    |  |
| I want to                                                                                             | V                                   | Ve've improv | ed your usa            | ige manageme                                          | ent tools!             | Your Voice Matters! Ple                                                                      | ease vote i                                      | in the Director Election                                                                            |  |
| <ul> <li>Pay My Bill</li> <li>Manage My Registe<br/>Accounts</li> <li>View Billing History</li> </ul> | ed                                  | 1 ^ 4        | Key<br>Analy<br>find w | Features<br>yze and understand u<br>yays to cut back. | sage trends to         | Log in here anytime between<br>of the screen to read more ab<br>Learn more about the Directo | March 13 - A<br>yout the cand<br>or Election & A | April 11 and click "Vote Now" at the top<br>lidates and submit your co-op votes.<br>Annual Meeting. |  |

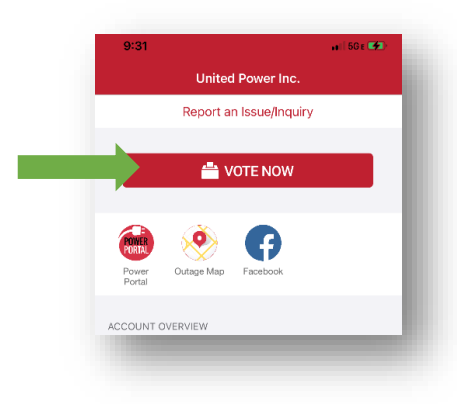

# **Director Election**

# How to: Vote Electronically

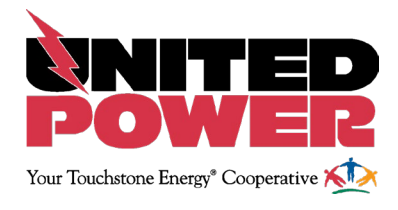

3. Click "GO TO BALLOT" after reviewing the voting instructions.

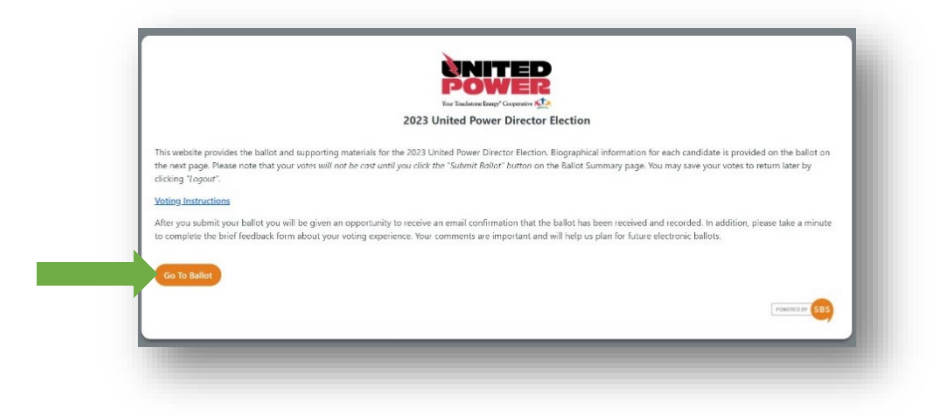

4. Select one candidate in each district and click "GO TO BALLOT CONFIRMATION."

|      | 4                                      | 2023 United Power Director Election             |  |
|------|----------------------------------------|-------------------------------------------------|--|
| Tore | art a voter                            |                                                 |  |
|      | Check the box next to your selection.  |                                                 |  |
| •    | To change your vote, click the box ag  | ain and the mark will be removed.               |  |
| 1    | To review candidate information, click | k the "View Bio" button next to each candidate. |  |
|      | You may save your ballot and return I  | later by clicking the "Logout" link.            |  |
| View | w All Candidate Riegraphies            |                                                 |  |
| VICV | V All Calificate biographies           |                                                 |  |
|      |                                        |                                                 |  |
|      | Mountain District Director             |                                                 |  |
|      | Select 1 from below.                   |                                                 |  |
|      | Tamra "Tami" Waltemath                 | View Bio                                        |  |
|      |                                        |                                                 |  |
|      | South District Director                |                                                 |  |
|      |                                        | View Die                                        |  |
|      | Jamie Klein Kon Kroutzer               | View Bio                                        |  |
|      | Katherine "Kathy" Mills                | View Bio                                        |  |
|      | James Vigesaa                          | View Bio                                        |  |
|      |                                        |                                                 |  |
|      | West District Director                 |                                                 |  |
|      | Select 1 from below.                   |                                                 |  |
|      | 🗆 Virginia "Ginny" A. Buczek           | View Bio                                        |  |
|      | Thomas "Tom" Hogan                     | View Bio                                        |  |
|      |                                        |                                                 |  |
|      | East District Director                 |                                                 |  |
|      | Select 1 from below.                   |                                                 |  |
|      | Steven "Steve" Douglas                 | View Bio                                        |  |
|      | Robert "Rob" Masden                    | View Bio                                        |  |

# **Director Election**

### How to: Vote Electronically

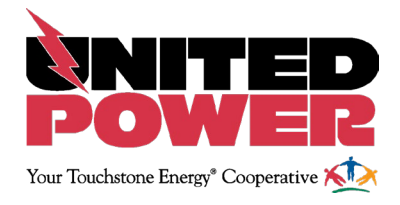

Review your completed ballot and click "CHANGE VOTES" to edit, or click "SUBMIT BALLOT" to complete your vote.

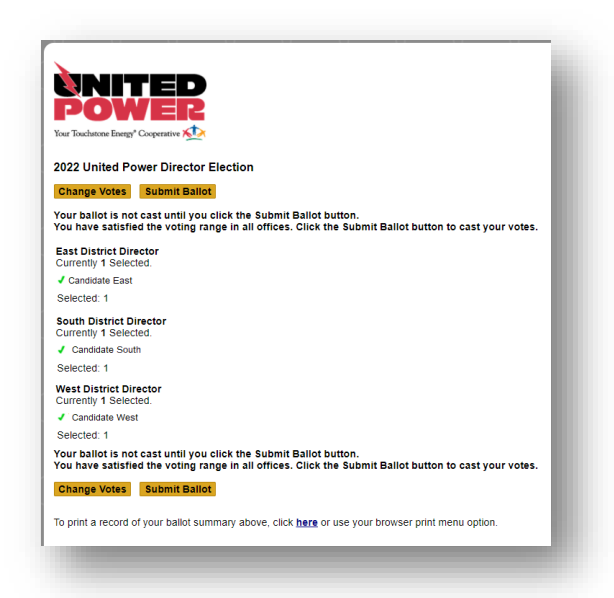

6. Your ballot is now complete. Enter your email address on this final confirmation screen to receive a confirmation email.

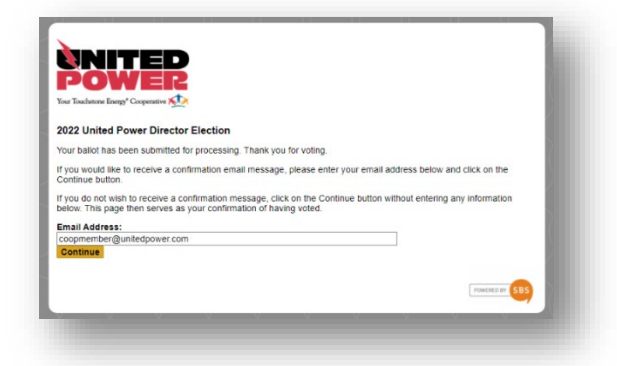

Cooperative elections provide one ballot per member account, unlike state elections that allow each registered person to vote. Once a member has submitted their electronic ballot, they are unable to modify their vote, or vote again. This screen confirms that the electronic ballot for the account has been cast.

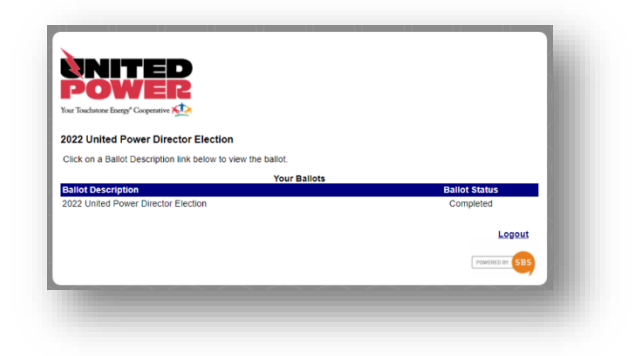